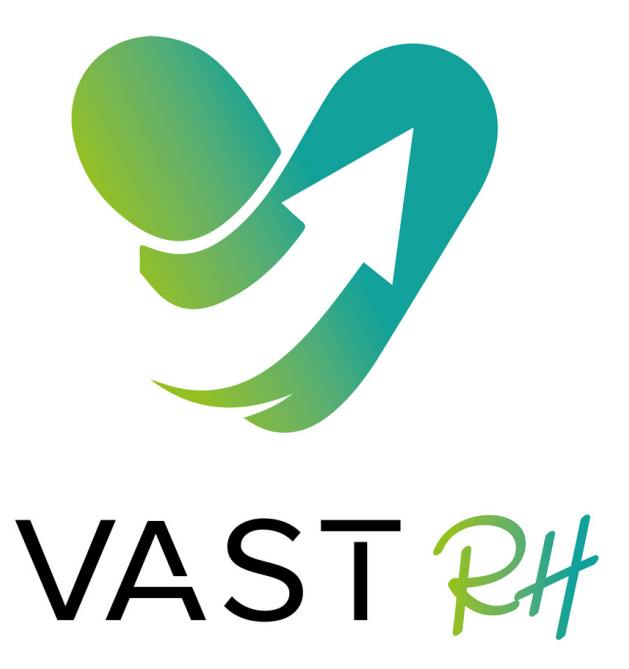

Tuta

# Comment inviter des personnes à suivre une page sur Linkedin ?

# Inviter des personnes à suivre VAST

Suite à la fusion des pages Nord nous avons gagné en nombre d'abonnés et nous pouvons donc challenger nos concurrents. Pour permettre à VAST d'avoir toujours **plus de visibilité**, vous pouvez **inviter des personnes à suivre notre page** en seulement 1 min.

Chaque mois avec votre compte personnel vous pouvez inviter **30** personnes à suivre une page. Vous avez **30 crédits par page**.

A chaque fois qu'une personne accepte l'invitation et suit la page vous récupérer un crédit, sinon à la fin de chaque mois le compteur est remis à 0 et vous récupérer vos 30 crédits.

#### Etape 1

Aller sur la page VAST RH, cliquer sur les "..."

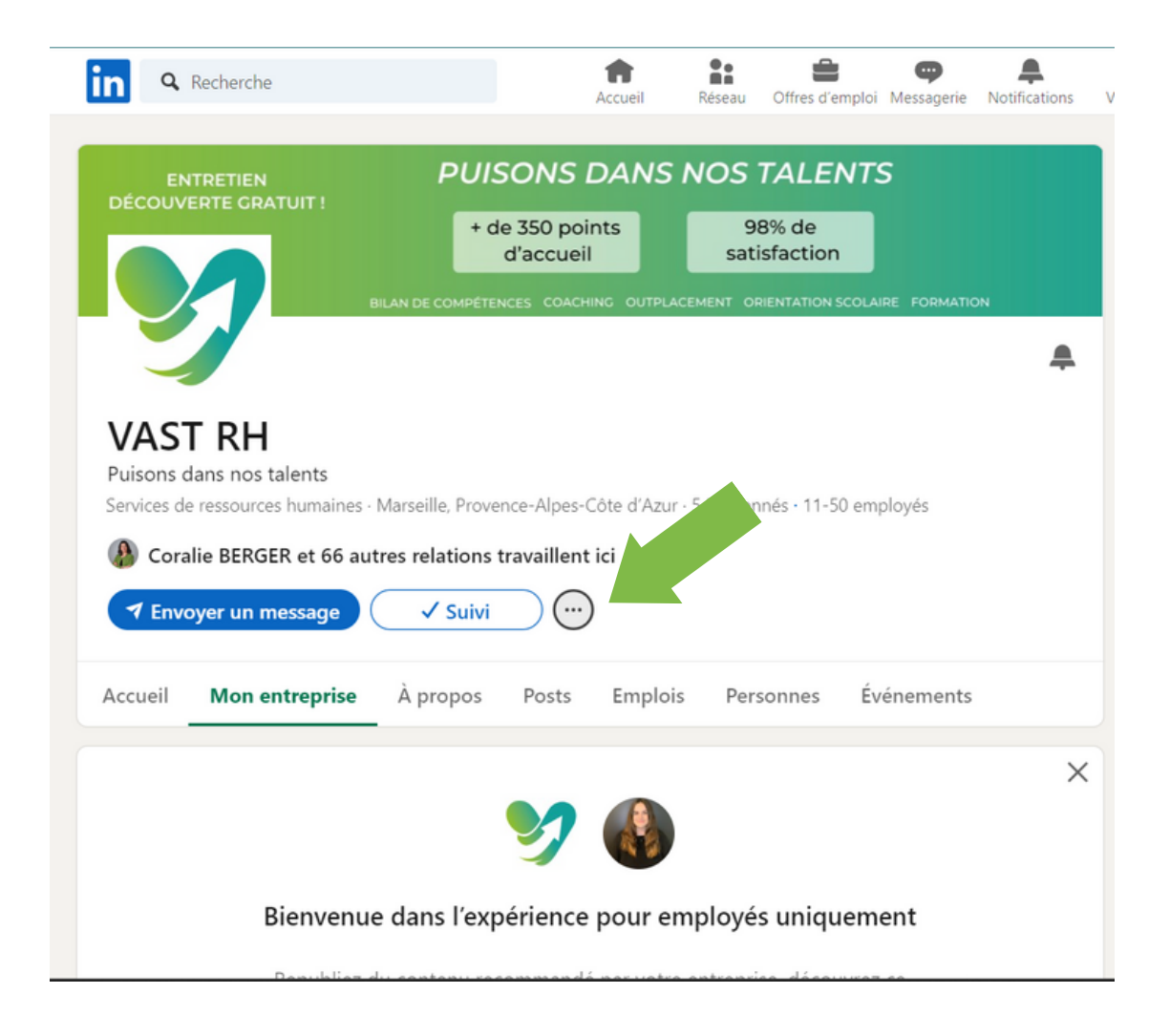

## Etape 2

Cliquer sur les "inviter des relations"

|                                          | Recherche                                                                     |                             | Accueil            | Réseau                        | Offres d'emploi              | ep<br>Messagerie | Notifications |
|------------------------------------------|-------------------------------------------------------------------------------|-----------------------------|--------------------|-------------------------------|------------------------------|------------------|---------------|
| DÉCOUV                                   |                                                                               | PUISON<br>+ de 350<br>d'acc | IS DANS            | NOS<br>98<br>sati             | TALENTS<br>B% de<br>sfaction | RE FORMATIC      | N             |
| VAS<br>Puisons of<br>Services d<br>Ocora | T RH<br>dans nos talents<br>le ressources humaines -<br>alie BERGER et 66 aut | Marseille, Provence-Al      | pes-Côte d'Azur    | r - 5 K abon                  | nés - 11-50 emp              | oloyés           | -             |
|                                          | oyer un message 📃                                                             | ✓ Suivi )                   | ····)              |                               |                              |                  |               |
| Accueil                                  | Mon entreprise                                                                | À propos Pos                | Inviter of Consult | des relatior<br>ter le site w | ns<br>reb                    | nements          |               |

#### Etape 3

Sélectionner les 30 personnes à inviter

![](_page_2_Picture_5.jpeg)

### **Etape 4**

Vous pouvez utiliser des filtres comme le lieu, entreprise, secteur...

| Recherche                       |                                                                                                    |                               |            | <b>—</b>                  |       |  |  |
|---------------------------------|----------------------------------------------------------------------------------------------------|-------------------------------|------------|---------------------------|-------|--|--|
|                                 | Inviter des relations                                                                                                    |                               |            |                           | ×     |  |  |
| ENTRETIEN<br>DÉCOUVERTE GRATUIT | Invitez vos relations à suivre cette page pour qu'elles restent au courant des nouvelles offres d'emploi ou des posts. En savoir plus<br>30 crédits disponibles sur 30 · Recharge de crédits : 31 janvier 2024 @ |                               |            |                           |       |  |  |
|                                 | Rechercher par nom                                                                                                    |                               |            |                           |       |  |  |
|                                 | Lieux 🔻 Entreprise a                                                                                                    | actuelle 🕶 École 💌 Sec        | 6 sél      | ectionnés Tout désélectio | onner |  |  |
| Puisons da                      | ,<br>,                                                                                                    | <                             | ^ <b>(</b> | Julia Berenger            | ×     |  |  |
| Services de r                   | lieu                                                                                                    | dy School of Business         |            | Melvin Mazzu              | ×     |  |  |
| Coralia France                  | 2                                                                                                    |                               | 8          | Claire Cailleret          | ×     |  |  |
| Tenvoy Prover                   | nce-Alpes-Côte d'Azur, France                                                                                                    | de produit digital et média   | 0          | Lise-Maria Bérenger       | ×     |  |  |
| Greate                          | er Marseille Metropolitan Area                                                                                                    | i <b>el Cohen</b><br>Business | ٩          | Silia Aouane              | ×     |  |  |
| - Marse                         | ille                                                                                                    |                               |            | Pierre-Emmanuel Cohen     | ×     |  |  |
| Greate                          | er Avignon Area                                                                                                    | sable magasin chez Bershka    |            |                           |       |  |  |
| Ann                             | uler Afficher les résultats                                                                                                    | ion da natrimaina / Analusta  | -          |                           |       |  |  |
| Bienv                           |                                                                                                    | _                             |            | Inviter les               | 6     |  |  |

#### Etape 5

Cliquer sur "Inviter les 30"

![](_page_3_Picture_5.jpeg)

# Etape 6

#### Attendre de récupérer des crédits et recommencer !

![](_page_4_Picture_2.jpeg)

### Etape 7

Suivre la même démarche sur la page **VAST PRO.** Vous avez 30 crédits par page et par mois.

| Recherche                                                                                                    | Accueil                                                                         | Réseau                                | Offres d'emploi                                 | <b>O</b><br>Messagerie               | Notifications                  |  |  |
|----------------------------------------------------------------------------------------------------|---------------------------------------------------------------------------------|---------------------------------------|-------------------------------------------------|--------------------------------------|--------------------------------|--|--|
|                                                                                                    | + de 200<br>experts métier                                                      | NOS<br>En Fra<br>les E                | TALENTS<br>nce et dans<br>DOM TOM               | S<br>V ÉVALUATION                    | I & MOBILITÉ                   |  |  |
| RECRUTEMENT & INTÉGRATION CESTION DES DÉPARTS SANTÉ & SÉCURITÉ FORMATION ÉVALUATION & MOBILITÉ   Image: Construction of the second description of the second description of the second descri |                                                                                 |                                       |                                                 |                                      |                                |  |  |
| Accueil À propos Posts Emp                                                                                                    | lois Personnes                                                                  |                                       |                                                 |                                      |                                |  |  |
| Infos<br>Notre histoire est une histoire de famille<br>RH) ! VAST PRO est né de la forte croissa<br>auprès des particuliers de celles des enti                                                                                                    | e et de valeurs. Une nai:<br>ance de VAST RH et de<br>reprises et des collectiv | ssance po<br>son besoi<br>vités. VAST | rtée par une b<br>n de dissocier<br>PRO porte 3 | oonne Mère<br>ses presta<br>métiers: | e (VAST<br>itions<br>voir plus |  |  |